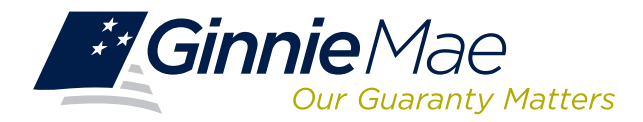

# LOG IN TO MASTER AGREEMENTS (MAMS)

Log in to GMEP at www.eginniemae.net.

| <i>*</i> 0 | Ginnie Mae |     |           | ENTER       | PRISE PORTAL             |                       |  |
|------------|------------|-----|-----------|-------------|--------------------------|-----------------------|--|
| Home       | My Profile | RFS | BO Report | File Upload | Query And Reporting Tool | IPMS                  |  |
|            |            |     |           |             |                          | Commitment Management |  |
|            |            |     |           |             |                          | Request Pool Numbers  |  |
|            |            |     |           |             |                          | Master Agreements     |  |

1. From the Home screen, click **IPMS** and select **Master Agreements**. The **Master Agreements Summary** screen is displayed. This is the primary navigation screen providing the following functions:

#### **CREATE A FORM**

| Ginnie Mae                                                      | ENTERPRISE PORT                                                                         | <b>FAL</b>                                         |                                                                                                    | Welcome IVAN NOI<br>New National E                       |
|-----------------------------------------------------------------|-----------------------------------------------------------------------------------------|----------------------------------------------------|----------------------------------------------------------------------------------------------------|----------------------------------------------------------|
| PROCESSING & SER                                                | VICING REPORT CENTER                                                                    |                                                    |                                                                                                    |                                                          |
| All 2                                                           | Issuer Name<br>All V Go                                                                 |                                                    |                                                                                                    |                                                          |
| MASTER AGREEMENTS                                               | SUBMISSION CENTER                                                                       |                                                    |                                                                                                    |                                                          |
| UMMARY   SEARCH FOR                                             | RMS                                                                                     |                                                    |                                                                                                    |                                                          |
| UMMARY SEARCH FOF                                               | RMS                                                                                     |                                                    | Create Form:                                                                                                    | G₀ 4                                                     |
| UNMARY SEARCH FOR<br>View by Status:                            | RMS                                                                                     |                                                    | Create Form: 3<br>Select Form<br>HUD - 11702<br>HUD - 11709                                                                                                    | co 4                                                     |
| UMMARY SEARCH FOR<br>View by Status:<br>All T<br>Issuer Number  | MS Issuer Name                                                                          | issuer Status                                      | Create Form: 3<br>Select Form<br>HUD - 11702<br>HUD - 11709<br>HUD - 11709A<br>HUD - 11705<br>Aus                                                                                                    | Go 4 1-4 of 4 > >><br>Subservicer Status                 |
| View by Status:<br>Ali                                          | Issuer Name<br>Series A Morpage Texts 0000113                                           | issuer Status<br>Pending                           | Create Form:<br>Select Form<br>HUD - 11702<br>HUD - 11703<br>HUD - 11703<br>HUD - 11703<br>HUD - 11703<br>HUD - 11703<br>HUD - 11703<br>HUD - 11703<br>HUD - 11703<br>HUD - 11703<br>HUD - 11702<br>HUD - 11702<br>HUD - 11703<br>HUD - 11703<br>HUD | co 4 ···· 1.4 of 4 > >><br>Subservicer Status<br>Pending |
| View by Status:<br>All Tables View Number<br>1433<br>1437       | ISBUEY Name<br>ISBUEY Name<br>Semist A Morpuge Bank 0600/13<br>Eard Bank of the Hutson  | issuer Status<br>Pending<br>Completed              | Greate Form:         3           Beed Form         3           HLD-11702         HLD-11702           HLD-11703         HLD-11703           HLD-11704         Auto           HLD-11703         HLD-11703           HLD-11703         HLD-11703           HLD-11703         HLD-11703                                                                                                    | Co                                                       |
| View by Status:<br>All<br>Issuer Number<br>1433<br>1437<br>1438 | MS<br>Isoutr Name<br>Series A Mortgoge Bank 060013<br>East Bank of the Hudson<br>Bank A | Issuer Status<br>Pending<br>Completed<br>Completed | Сгеате Form:<br>Вана Form:<br>HDD - 11702<br>HDD - 11707<br>HDD - 11703<br>HDD - 11703<br>HDD  | os 4 · · · · · · · · · · · · · · · · · ·                 |

- 2. Select the Issuer Number and the related information is displayed.
- 3. Click **Create Form** from the **Master Agreements Summary** screen.
- 4. Select HUD-11702 from the drop-down menu and click Go.
  This is the first form to be created and must be approved before other forms can be submitted.
  Following approval, select forms from the dropdown menu.

#### **PRINT AGREEMENTS**

- 5. Click **HUD PDF** to generate the form. A file download box is displayed.
- 6. Select Save or Open.
- 7. Print the form and obtain the requisite signatures. The Issuer <u>must</u> obtain the requisite signatures for Forms HUD-11702, HUD-11709, HUD-11720 before submission.
- 8. Scan the form to PDF.
- 9. Save the form to the designated folder/file directory.

## **UPLOAD/IMPORT COMPLETED FORMS**

- 10. Click Browse, MAMS displays the user's folder/file directory.
- 11.Select the file name.
- 12. Click **Upload Document**. Users are required to upload scanned signed forms HUD-11702, HUD-11709, and HUD-11720 in PDF to the application before the form can be submitted via the **Submission Center**. Users can also request **PPA**s to upload the forms.

#### **SEARCH/VIEW FORMS**

| Ginnie Mae<br>Our Guarenty Matters                                                                                                    | AL                                                                                                    |                                                            |                                                                                                    | Welcon<br>N                                        | ne IVAN NOLA<br>ew National Ba       |
|----------------------------------------------------------------------------------------------------|----------------------------------------------------------------------------------------------------|------------------------------------------------------------|----------------------------------------------------------------------------------------------------|----------------------------------------------------|--------------------------------------|
| PROCESSING & SERVICING REPORT CENTER                                                                                                    |                                                                                                    |                                                            |                                                                                                    |                                                    |                                      |
|                                                                                                    | ASTER AGREEMENT                                                                                           | S POOL TRANS                                               | FER SUBMISSI                                                                                                | ON CENTER                                          |                                      |
| SUMMARY SEARCH FORMS                                                                                                    | Year:                                                                                                    |                                                            |                                                                                                    |                                                    |                                      |
|                                                                                                    | -                                                                                                    | a milen a                                                  |                                                                                                    |                                                    |                                      |
| Last Bank of the Hudson V All                                                                                                    | · · · ·                                                                                                   | spay                                                       |                                                                                                    |                                                    |                                      |
|                                                                                                    |                                                                                                    |                                                            |                                                                                                    |                                                    |                                      |
| Form Number/ Name                                                                                                    | Details                                                                                                   | Certification year                                         | Description                                                                                                 | Status                                             | View                                 |
| Form Number/ Name<br>HUD-11702 - Resolution of Board of directors and Certificate of Authorized Signatures                                                                                                    | Details                                                                                                   | Certification year                                         | Description                                                                                                 | Status                                             | 16 <sup>View</sup>                   |
| Form Number/ Name HUD-11702 - Resolution of Board of directors and Certificate of Authorized Signatures                                                                                                    | Details<br>4 - Authorized Signers                                                                         | Certification year                                         | Description                                                                                                 | Status<br>Pending                                  | 16<br>View                           |
| Form Numberl Name<br>HUD-11702 - Resolution of Board of directors and Certificate of Authorized Signatures                                                                                                    | Details<br>4 - Authorized Signers<br>2- Authorized Signers                                                | Certification year<br>2013<br>2013                         | Description                                                                                                 | Status<br>Pending<br>Pending                       | View<br>View<br>View                 |
| Form Number/Name<br>HUD-11702 - Resolution of Board of directors and Certificate of Authorized Signatures                                                                                                    | Details<br>4 - Authorized Signers<br>2- Authorized Signers<br>3- Authorized Signers                       | Certification year<br>2013<br>2013<br>2013                 | Description<br>Initial Certification<br>Initial Certification<br>Initial Certification                      | Status<br>Pending<br>Pending<br>Pending            | View<br>View<br>View<br>View         |
| Form Number/Name<br>HUD-11782 - Resolution of Board of Restors and Certificate of Authorited Signatures<br>HUD-11787 - Matter Servicing Agreement                                                                                                    | Details<br>4 - Authorized Signers<br>2- Authorized Signers<br>3- Authorized Signers                       | Certification year<br>2013<br>2013<br>2013                 | Description<br>Initial Certification<br>Initial Certification<br>Initial Certification                      | Status<br>Pending<br>Pending<br>Pending            | View<br>View<br>View<br>View         |
| Form Number/Name<br>HUD-11192 - Resolution of Board of directors and Certificate of Authorized Signatures<br>HUD-11197 - Master Servicing Agreement                                                                                                    | Details<br>4 - Authorized Signers<br>2- Authorized Signers<br>3- Authorized Signers<br>BANK A             | Certification year<br>2013<br>2013<br>2013<br>2013         | Description                                                                                                 | Status<br>Pending<br>Pending<br>Pending<br>Pending | View<br>View<br>View<br>View<br>View |
| Form Number/Name NU0-11702 - Resolution of Board of directors and Certificate of Authorized Signatures NU0-11707 - Master Servicing Agreement NU0-11707 - Master Servicing Agreement                                                                                                    | Details<br>4 - Authorized Signers<br>2- Authorized Signers<br>3 - Authorized Signers<br>BANK A            | Certification year                                         | Description<br>Initial Certification<br>Initial Certification<br>Initial Certification                      | Status<br>Pending<br>Pending<br>Pending<br>Pending | View<br>View<br>View<br>View<br>View |
| Form Number Name NUD-11782 - Resolution of Board of directors and Certificate of Authorized Eignatures HUD-11787 - Master Services Agreement HUD-11789 - Master Agreement Service's Principal and Interest Custodial Account                                                                                                    | Details<br>4 - Authorized Signers<br>2 - Authorized Signers<br>3 - Authorized Signers<br>BANK A<br>BANK B | Certification year<br>2013<br>2013<br>2013<br>2013<br>2013 | Description Initial Certification Initial Certification Initial Certification Initial Certification Renewal | Status<br>Pending<br>Pending<br>Pending<br>Pending | View<br>View<br>View<br>View<br>View |
| Form Number/Name NUD-11702 - Resolution of Board of directors and Certificate of Authorized Signatures NUD-11707 - Nester Servicing Agreement NUD-11709 - Master Agreement Service's Principal and Interest Castadal Account NUD-11709A - ACH Dept Authorization                                                                                   | Details 4 - Authorized Signers 2 - Authorized Signers 3 - Authorized Signers BANK A BANK B                | Certification year<br>2013<br>2013<br>2013<br>2013<br>2013 | Description                                                                                                 | Status<br>Pending<br>Pending<br>Pending<br>Pending | View<br>View<br>View<br>View<br>View |
| Form Number/Name NUD-11702 - Resolution of Board of directors and Certificate of Authorized Signatures NUD-11707 - Master Servicing Agreement NUD-11709 - Master Agreement Service's Principal and Internet Custodial Account NUD-11709 - Account Certa Authorization NUD-11709 - Name Castadial Agreement                                         | Details 4 - Authorized Signers 2 - Authorized Signers 3 - Authorized Signers BANK A BANK B                | Certification year                                         | Description Initial Certification Initial Certification Initial Certification Initial Certification Renewal | Status<br>Pending<br>Pending<br>Pending<br>Pending | View<br>View<br>View<br>View<br>View |
| Form Number/Name NUD-11782 - Resolution of Board of directors and Certificate of Authoritaed Signatures NUD-11782 - Master Services Agreement NUD-11789 - Master Agreement Service's Principal and Interest Custodial Account NUD-11799 - Valatic Catodial Agreement NUD-11794 - Valatic Catodial Agreement NUD-11794 - Valatic Catodial Agreement | Details 4 - Authorized Signers 2 - Authorized Signers 3 - Authorized Signers BANK A BANK B                | Certification year                                         | Description<br>Initial Certification<br>Initial Certification<br>Initial Certification<br>Renewal           | Status<br>Pending<br>Pending<br>Pending<br>Pending | View<br>View<br>View<br>View         |

## SUBMISSION CENTER

- 13. Click **Master Agreements**, then **Search Forms** to display the **Summary** screen, to monitor the status of each Master Agreement.
- 14. Select **Issuer Number** or **All** if the user supports multiple Issuer numbers.
- 15. Click Go to proceed. A summary is displayed for the selected Issuer(s). If the Issuer is also a Participation Agent and/or Subservicer for another Counterparty, the status for those roles is also displayed.
- 16. Click View to see the status of a specific form. The Status Detail screen contains a complete list of the forms for an Issuer.

The **Submission Center** tab can be used to display all the forms that have been previously entered as part of initial certification or renewal and are ready to be submitted.

17. Click Submit. A legal confirmation text is displayed.

18. Click Accept to accept the terms and conditions.

The RSA SecurID Token must be used. The form's status/relationships are updated in EWODS, Mainframe, and GinnieNET, generating all necessary notifications.

| Gli     | nnie Ma                     | e ENTERPRISE                                                                       | PORTAL                                                                                                    |                                    | Welcom<br>Ne                               | e IVAN NOLA<br>w National Ba |
|---------|-----------------------------|------------------------------------------------------------------------------------|----------------------------------------------------------------------------------------------------|------------------------------------|--------------------------------------------|------------------------------|
| PRO     | CESSING &                   | SERVICING REPORT CENTER                                                            |                                                                                                    |                                    |                                            |                              |
| All     | Number                      | Issuer Name<br>All Go                                                              |                                                                                                    |                                    |                                            |                              |
| MMITI   | MENT MANA                   | AGEMENT REQUEST POOL NUMB                                                          | ERS MASTER AGREEMENTS                                                                                         | POOL TRANSFER                      | SUBMISSION CENTER                          |                              |
|         |                             |                                                                                    |                                                                                                    |                                    |                                            |                              |
| /iew By | ALL                         | <b>v</b>                                                                           |                                                                                                    |                                    | << < 1-2                                   | 0 of 100 > >>                |
| /iew By | ALL                         | Issuer Number/ Name                                                                | De                                                                                                    | scription                          | << < 1-2<br>Actions                        | 0 of 100 > >>                |
| /iew By | / ALL                       | Issuer Number/ Name<br>Series A Mortgage Bank                                      | De<br>Initial Certification (HUD - 11702)                                                                     | scription                          | << < 1-2<br>Actions<br><u>View</u>         | 0 of 100 > >>                |
| /iew By | ALL<br>1433<br>1437         | Issuer Number/ Name<br>Series A Mortgage Bank<br>East Bank (the Nutson             | De<br>Initial Certification (HUD - 11702)<br>Annual Renewal (HUD - 11702)                                     | scription                          | << < 1-2<br>Actions<br><u>View</u><br>View | 0 of 100 > >><br>×           |
| /iew By | ALL<br>1433<br>1437<br>1438 | Issuer Number/ Name<br>Series A Mortgage Bank<br>East Bank of the Hudson<br>Bank A | De<br>Initial Certification (HLD - 11702)<br>Armual Renewal (HLD - 11702)<br>Approved as subservice Role for- | scription<br>JP Morgan (HJD-11707) | << < 1-2<br>Actions<br>View<br>View<br>Mew | 0 of 100 > >><br>X<br>X<br>X |